## Remplacer un travailleur·euse

Il n'est pas possible à l'heure actuelle de remplacer un-e travailleur-euse via le portail. Ceci doit être fait par le gestionnaire, dans l'outil Odoo.

- Sélectionnez le shift du travailleur·euse et du jour concerné. Modifiez et changez le nom du participant.
- Appuyez sur le bouton "Remplacer", sélectionnez le nouveau travailleur·euse·euse.

Le worker ID change avec le nom du remplaçant.

Le champs "personne remplacée" est mis à jour avec le nom de la personne remplacée.

| sk Template               | A_MAR_12:00-14:30  | Start Time  | 02/18/2020 12:00:00 |  |
|---------------------------|--------------------|-------------|---------------------|--|
| lsk Type                  | Bureau des Membres | End Time    | 02/18/2020 14:30:00 |  |
| ıper Cooperative<br>orker | Ronan Le Gall      | Revert Info |                     |  |
| eplaced<br>egular shift   |                    |             |                     |  |
| ompensation shift         |                    |             |                     |  |
|                           |                    |             |                     |  |

Si la personne qui remplace ne se présente pas, c'est elle qui sera pénalisée.

Revision #3 Created 11 March 2021 15:31:18 by Admin Updated 30 March 2021 12:28:58 by Admin